## **育種アプリmelonのインストール手順** 注意:本アプリは、Androidにのみ対応しています 1. 「melon.apk」というファイルをダウンロードする 2. 設定→セキュリティ→提供元

9 592 995 TEL MB (d)

提供元不明のアプリ

機能を表示または無効化する

提供元不明アプリのインストールを許可

 3. ファイルマネーヅャー★→ダウ ンロード→melon.apkを選択する
★ファイルマネーヅャーがお手持ちの端末に入っていない場合、別途GooglePlayStoreから ダウンロードしてください。
無料のファイルマネーヅャーは、Yahoo!ファイルマネーヅャーやFile Commandarなどがおす すめです。

4. このアプリケーションをインストールしてもよろしいで すか?このアプリケーションは特別なアクセス許可を 必要としません→インストールを選択する とインス トールが始まる

5. 端末のホーム画面に、アイコン パー が表示され たらインストール成功です

不明のアプリのインストールを許

可する をONにする

さっそくタップしてアプリを始めてみましょう!

このアプリに関するお問い合わせ:筑波大学生命環境系津田麻衣, tsuda.mai.fu@u.tsukubai.ac.jp Windows PC版も配布することができます。お問合せください。